2022 高新区公卫服务中心线上资格审查操作说明

第一步:下载并打开腾讯会议 APP

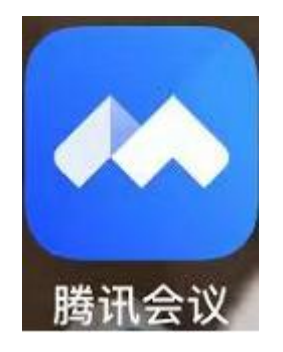

第二步:登录账号后点击"加入会议"

3

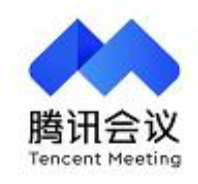

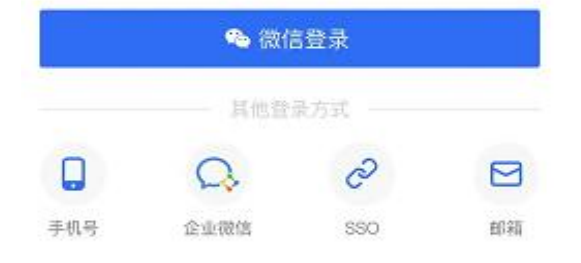

○ 我已阅读并同意《服务协议》和《隐私政策》

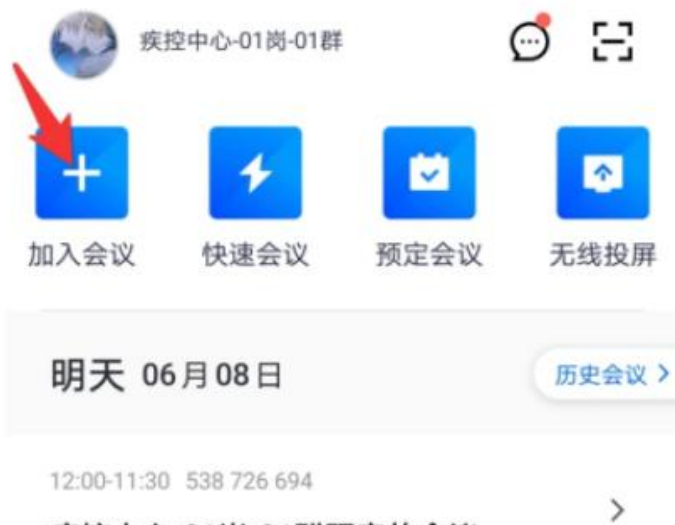

疾控中心-01岗-01群预定的会议

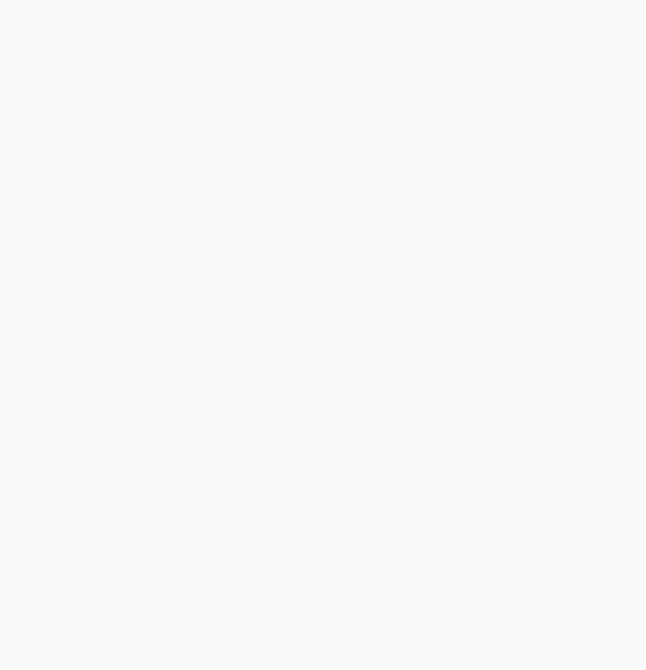

第三步:修改姓名为考生真实姓名,并打开麦克风、 扬声器、视频,关闭虚拟背景及美颜功能

| 会议号   | ~     |
|-------|-------|
| 您的姓名  |       |
| 开启麦克风 |       |
| 开启扬声器 |       |
| 开启视频  |       |
| 虚拟背景  | >     |
| 美颜    | 未开启 > |

第四步:待工作人员发送会议号后方可输入会议号并 点击"加入会议"线上会议室,进入会议室后按照指 示提供相应证件原件即可

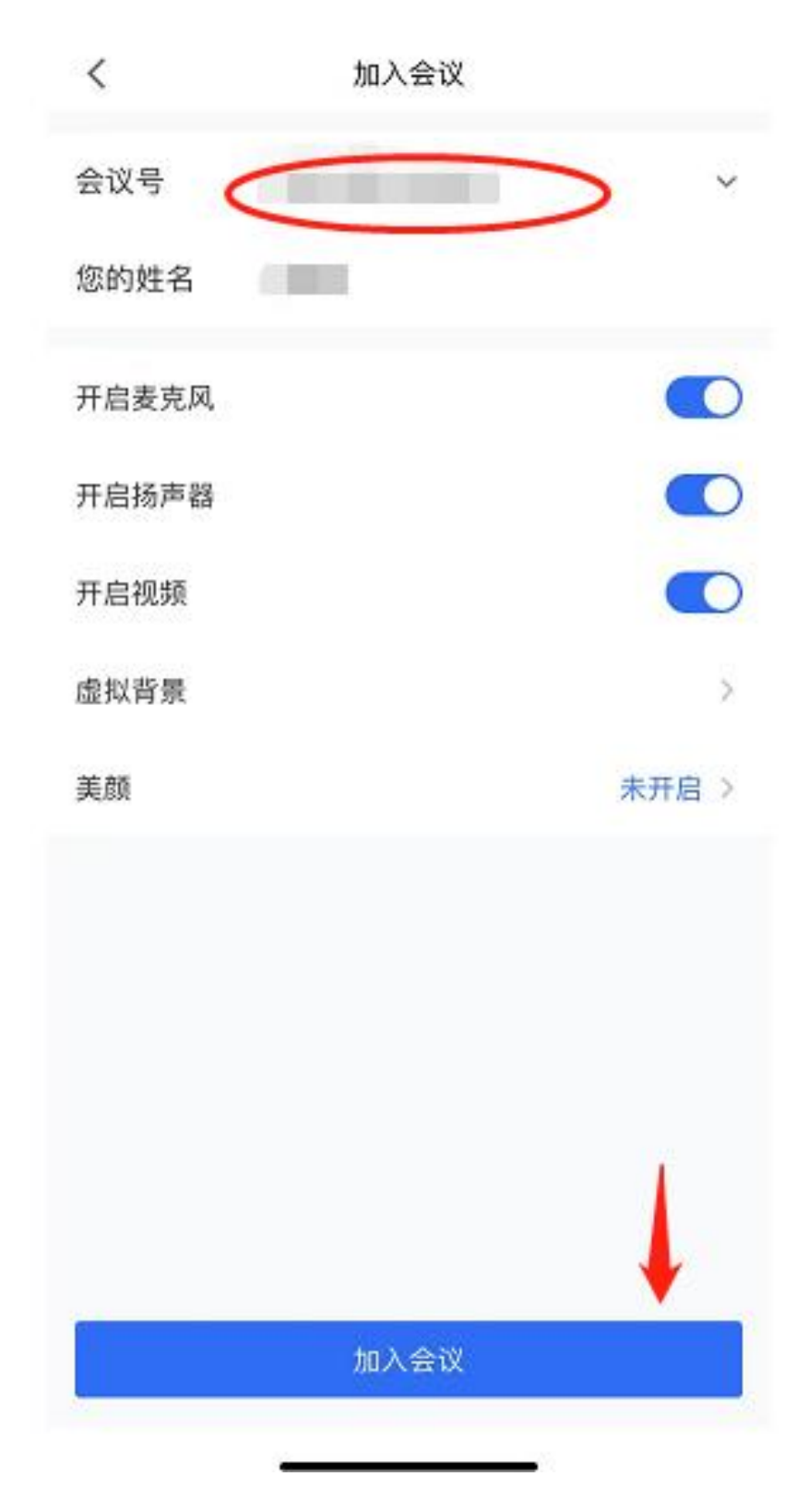